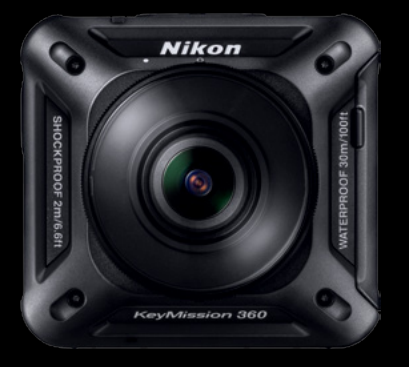

# KeyMission\_360

Directions for pairing with an Android<sup>™</sup> powered device via Bluetooth<sup>®</sup>

# IISSION 360° <mark>I AM</mark> ON MISSION 360° **I AM** ON MIS

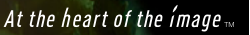

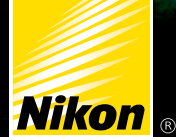

### CAMERA PREP:

## **Preparing the camera**

### MAKE SURE...

1 Battery is fully charged (see manual "Charging the Battery" page 6)

- ADDITUS SOCIETEN Micro SD card with sufficient space has been installed (see page 4) 2
- Airplane Mode has been shut off (see page 9) 3

Camera is shut OFF (if not hold down video button for 3 seconds) 4

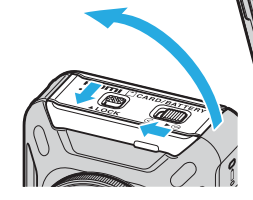

**Open Door** 

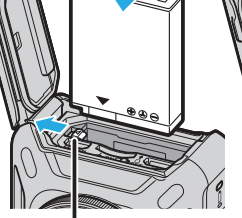

**Battery** latch

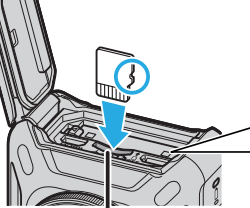

Memory card slot

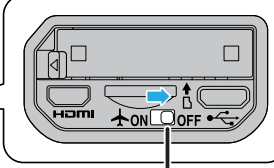

Airplane mode OFF

Close Door

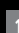

### SMART DEVICE:

## **Check Smart Device Settings**

MAKE SURE... • Wi-Fi® setting is ON • Bluetooth setting is ON

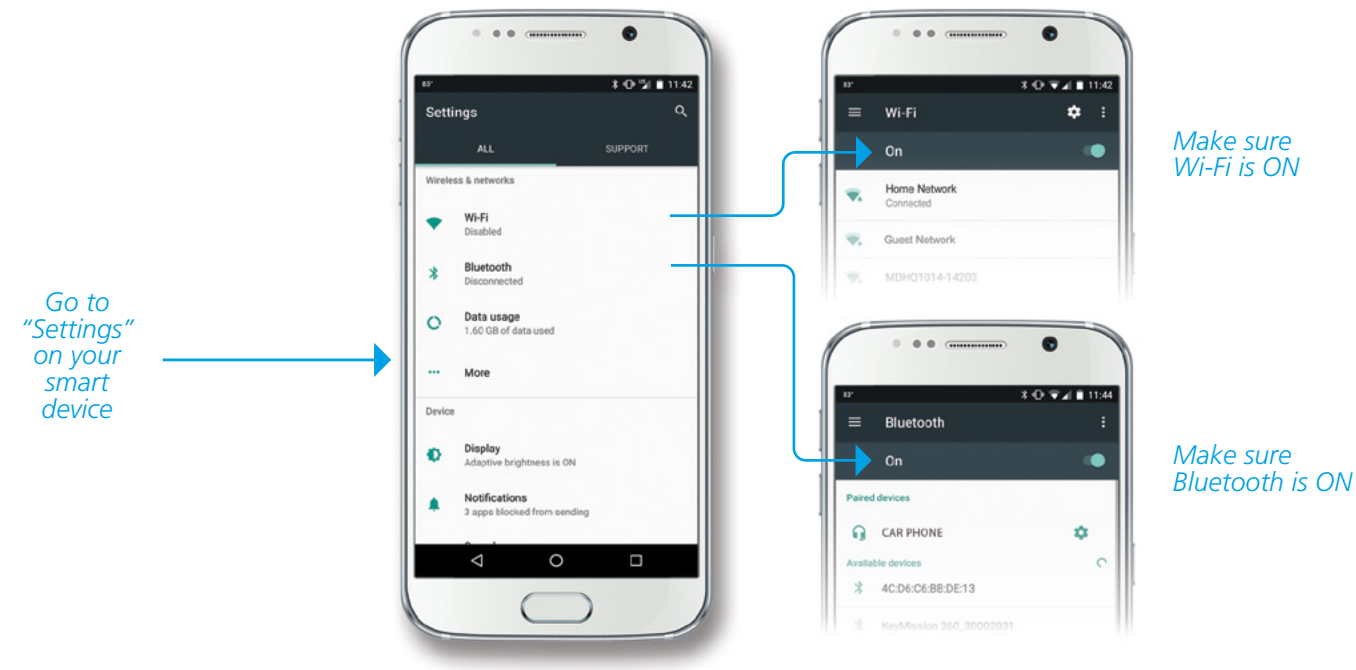

For latest firmware and app information www.nikonusa.com

## APP DOWNLOAD:

# Download SnapBridge 360/170 App

- Go to the **Google Play<sup>™</sup> Store** on your smart device
- Search for SnapBridge 360/170 and select correct app
- Download and Install SnapBridge 360/170
- Go back to your home screen and click on app

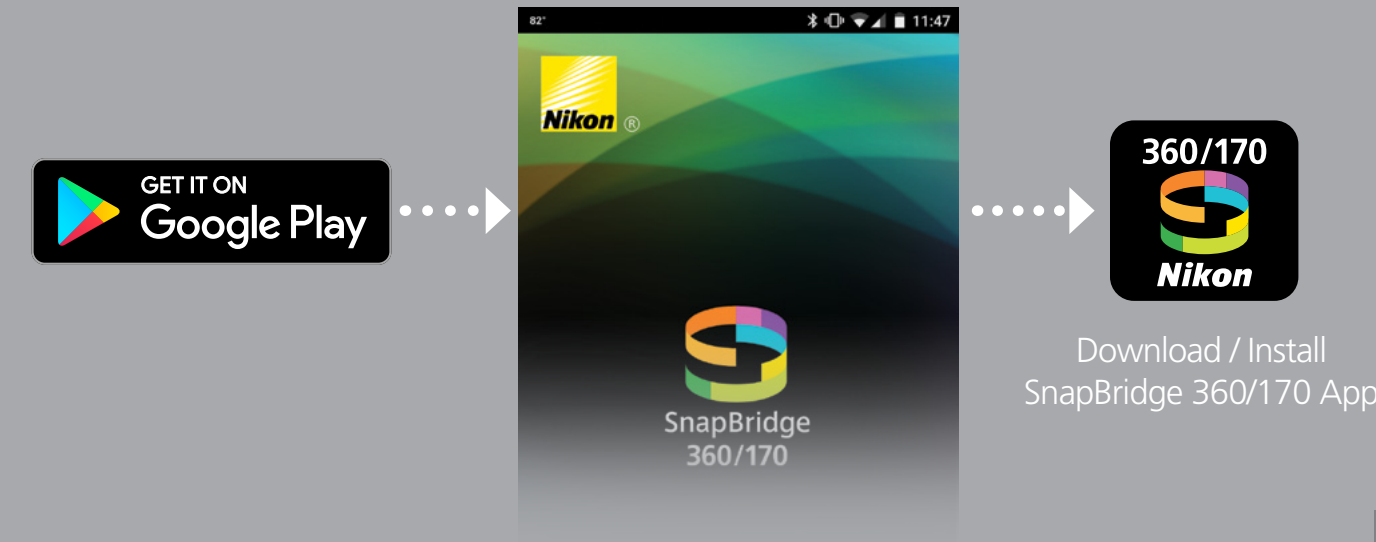

## **Pairing the Camera**

#### ON YOUR SMART DEVICE

Launch **SnapBridge 360/170** on your smart device

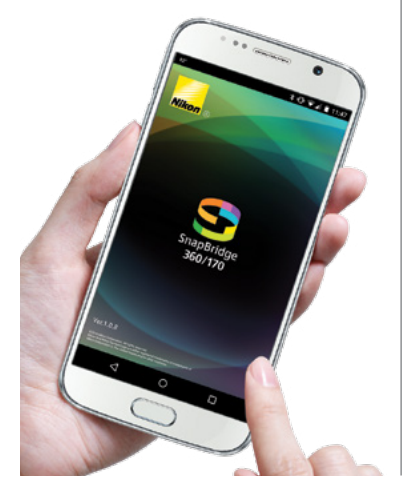

#### ON YOUR CAMERA

**Press and Hold** movie button until the green status lamps flash **simultaneoulsly**...

# 

## ...then flash alternately.

When that happens, camera is in pairing standby mode.

#### ON YOUR SMART DEVICE

Tap the camera name when it appears. The camera and phone will pair automatically.

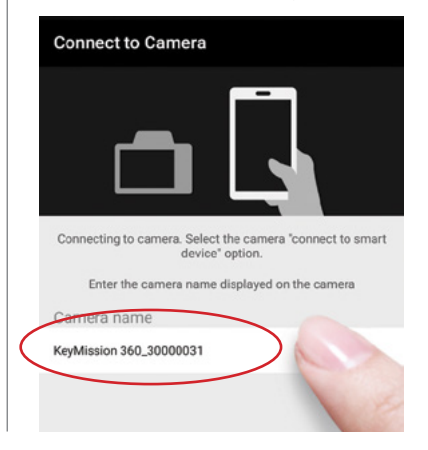

Note: Only pair the camera using the Snapbridge 360/170 app (Do not try and pair from device Bluetooth setting!)

 You can either choose to continue as a guest or sign up for a Nikon ID. After you have done this, you will be taken back to the Connect tab.

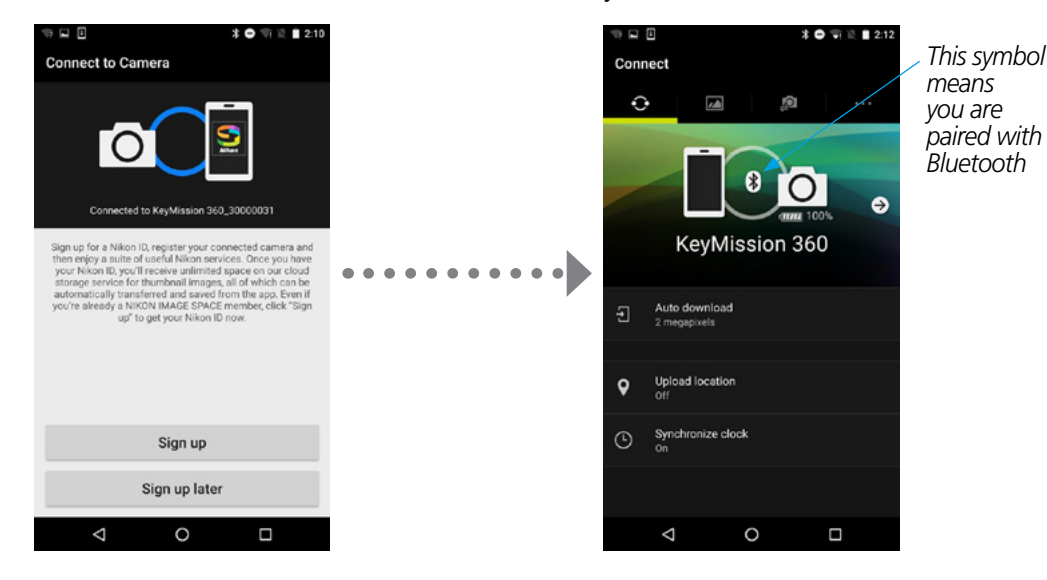

2 Now that the Bluetooth<sup>®</sup>

you will see.

is paired, this is the screen

If you need to un-pair and re-pair your Android powered device and the KeyMission 360 camera, read this article for detailed instructions on how to do so. Go to **www.nikon.usa/keymission360** 

## REMOTE PHOTOGRAPHY:

If you want to shoot remotely or download stills or videos, you will need to connect to the camera's Wi-Fi between the KeyMission 360 camera and the SnapBridge 360/170 app.

Make sure to turn on Wi-Fi in the Wi-Fi settings of your smart device

- 1 Select the **Camera** icon 2 on the app.
  - 2 Tap Remote photography.

3 After switching to your Camera's Wi-Fi signal, the Remote Photography Live View screen opens.

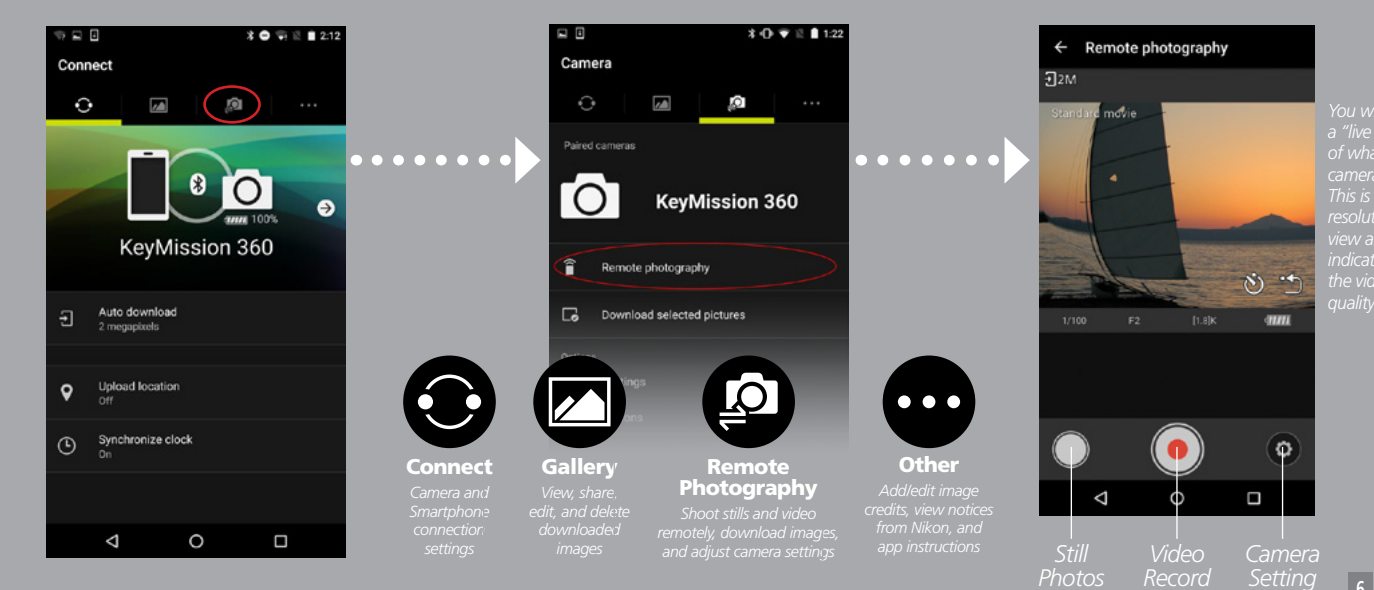

#### DOWNLOADING:

## **Downloading Videos / Stills**

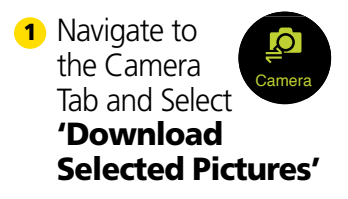

 Select the video you want to download and press
'Download' to download it to your device 3 You may see the following prompt: 'To reduce the time required, download will begin when there is more bandwidth available. OK?' If you see this, just press 'OK' and your download will begin

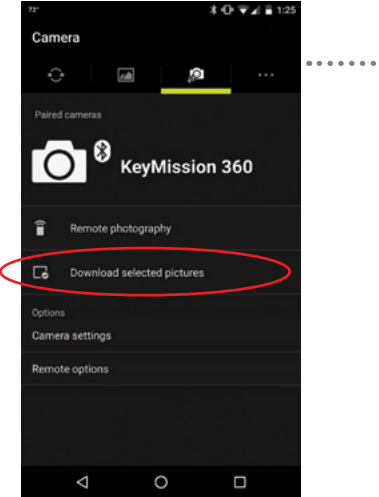

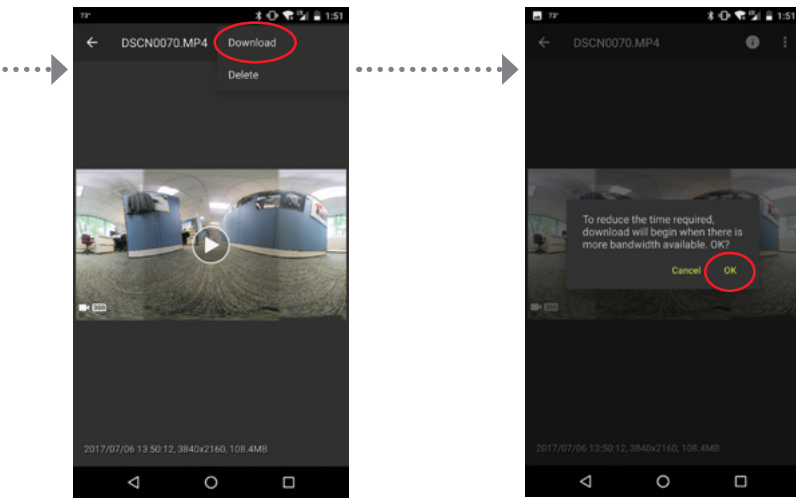

#### SHARING:

# Saving videos for YouTube<sup>™</sup> & Facebook<sup>®</sup>

#### Select the edit icon and choose 'Add YouTube metadata'

2 When the edit screen returns, press 'Cancel'

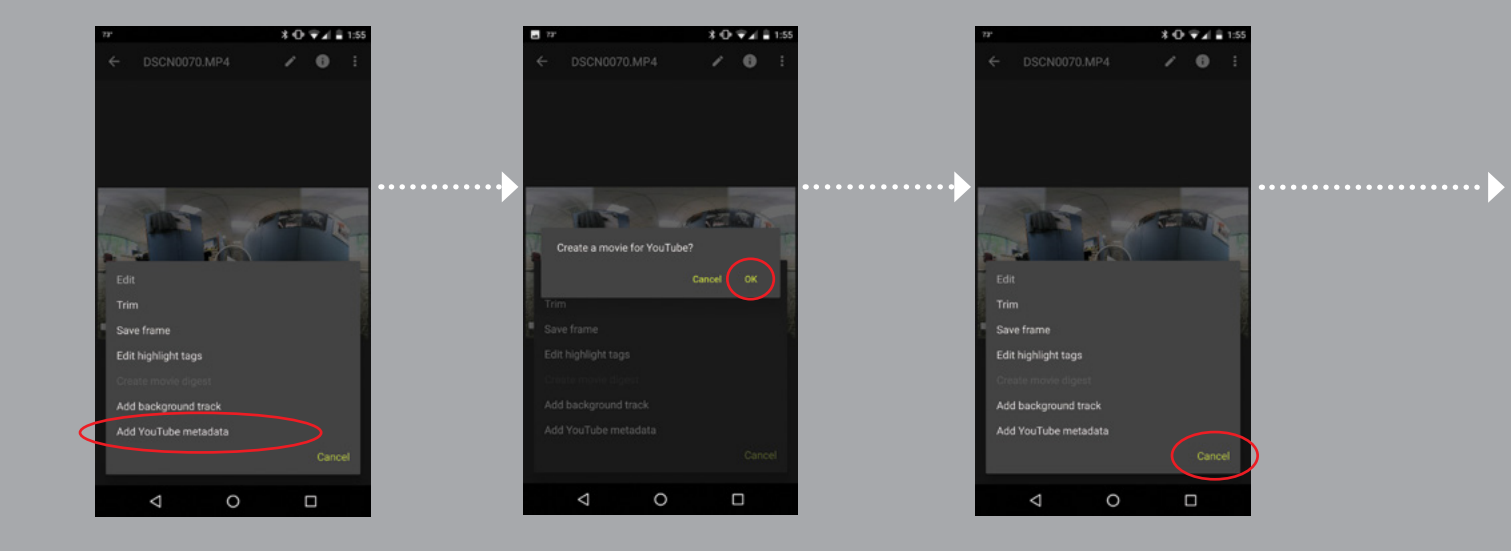

- Return to the gallery and select the file that now has the YouTube metadata added.
- Press the 'Share' button and choose Facebook<sup>®</sup> or YouTube<sup>™</sup>

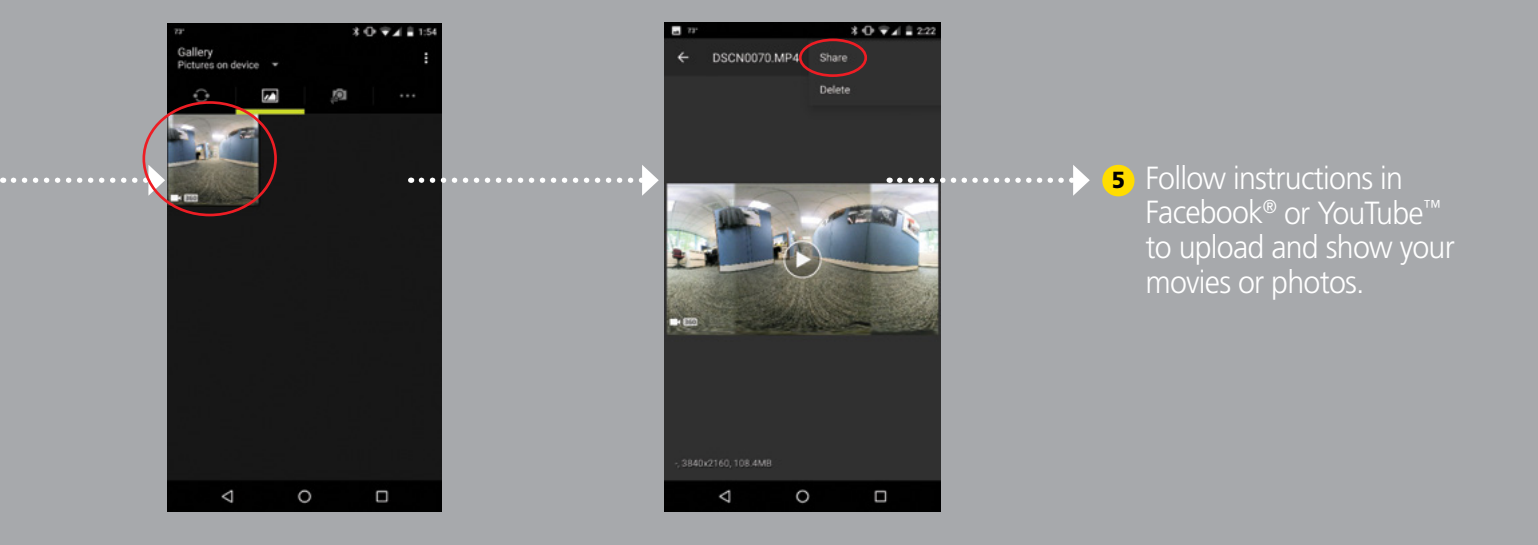

## For Assistance With Your Camera Set Up We've Included Various FREE Resources For You To Explore:

NEED ASSISTANCE?

### Nikon. Customer Support

## Dial 1-800-645-6687

or online at: nikonusa.com/support WEB RESOURCES

LEARN MORE ABOUT THE KEYMISSION 360 Nikon Learn & Explore:

#### nikonusa.com/KM360

FOR MORE INFORMATION GO TO

#### nikonusa.com

FOLLOW US ON TWITTER: **#nikonusa** FACEBOOK: **facebook.com/nikon** 

#### ± WI-FI COMPATIBILITY

This camera's built-in Wi-Fi® capability can only be used with a compatible iPhone®, iPad®, and/or iPod touch® or smart devices running on the Android<sup>™</sup> operating system. The Nikon SnapBridge 360/170 application must be installed on the device before it can be used with this camera.

#### System Requirements

Android 5.0 or later or 6.0.1 or later. Android 7 or later is not supported (an update will be issued when compatibility has been confirmed. There is no guarantee that this app will run on all Android devices). IOS 8.4 or later, IOS 9.1 or later (latest version of IOS 8 or IOS 9 recommended) plus IOS 10.2 for Key/Mission 360. The Key/Mission 360 firmware must be updated to ensure compatibility with IOS 10.2. A device with Bluetooth 4.0 or later (i.e., a device that supports Bluetooth Smart Ready/Low Energy) is required. There is no guarantee that this app will run on all devices.

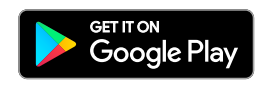

 $\mathsf{Wi}\text{-}\mathsf{Fi}^{\otimes}$  and the Wi-Fi CERTIFIED logo are registered trademarks of the Wi-Fi Alliance.

The Bluetooth® word mark and logos are registered trademarks owned by Bluetooth SIG, Inc. and any use of such marks by Nikon Corporation and its Affiliates is under license.

All Nikon trademarks are trademarks of Nikon Corporation.

YouTube is a trademark of Google Inc. Google Play is a trademark of Google Inc. Facebook is a trademark of Facebook Inc.